# SmartVision60 Installation and Deployment Guide

## **Hardware Deployment**

#### **Before Deployment**

#### 1. List of Products

- SmartVision 60
- MCore Pro
- MTouch Plus/MTouch E2

#### 2. List of Software

- MTR 4.18 and above
- MTR Pro license
- IntelligentIgnore.zip
- Yealink RoomConnect 2.32.42.0 and above

#### ∲ TIP

#### If your version of MTR is not compliant, follow the steps in the link below to update it:

Manually update a Microsoft Teams Rooms device

Here is the download link for the IntelligentIgnore application. You can access the administrator of MCore

Pro to download the application:

Download the IntelligentIgnore.zip

#### 3. Completion of Deployment

• Ensure that the deployment of MCore Pro and MTouch Plus/E2 is completed.

#### 🖗 TIP

### Here are some known issues revealed by Microsoft about SmartVision 60. For details, check this link: Known Issues

If you don't know how to install MCore/MCore Pro and MTouch Plus/E2, please refer to the installation tutorials:

- MCore Pro Installation
- MCore Installation
- MTouch Plus Installation
- MTouch E2 Installation

#### **Hardware Introductions**

Please refer to MVC Hardware Overview - UVC30 Camera for details.

#### **Deployment of SmartVision 60**

#### 1. Deployment Options

• There are two recommended deployment options for SmartVision 60:

#### 🕆 TIP

If you want to know the reason for such a deployment, check out the FAQ below.

#### $\circ~$ Confirm the Position of the Arrow Sticker:

• You can remove the sticker after setting up your meeting room.

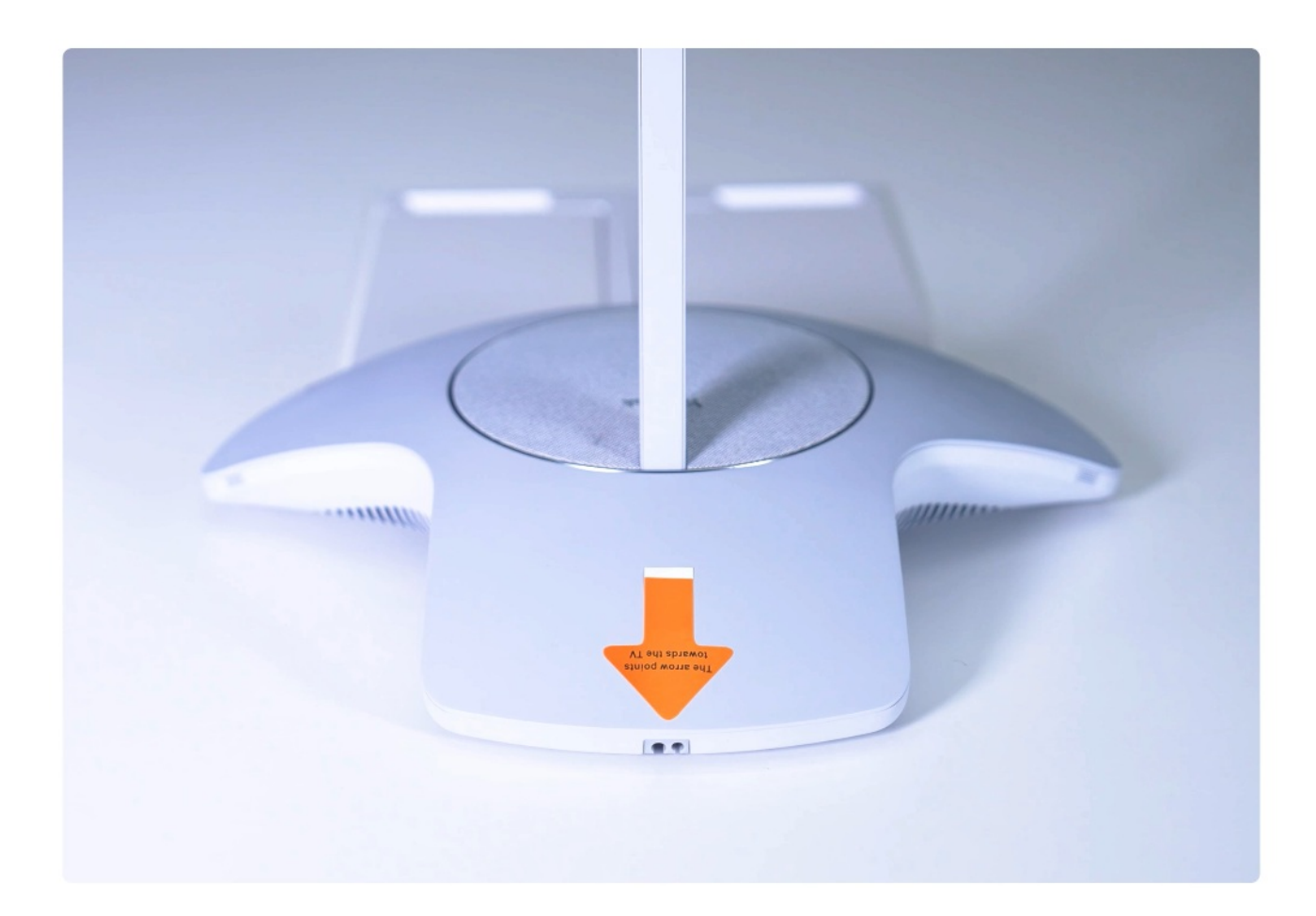

# Yealink

### • First: Conference Room for 10 People

- In a meeting room accommodating ten people, arrange the seats in two rows, facing each other in pairs.
- Deploy the SmartVision 60 in the middle of the conference table, with the arrow sticker pointing to the TV (cable management slots facing towards the TV).

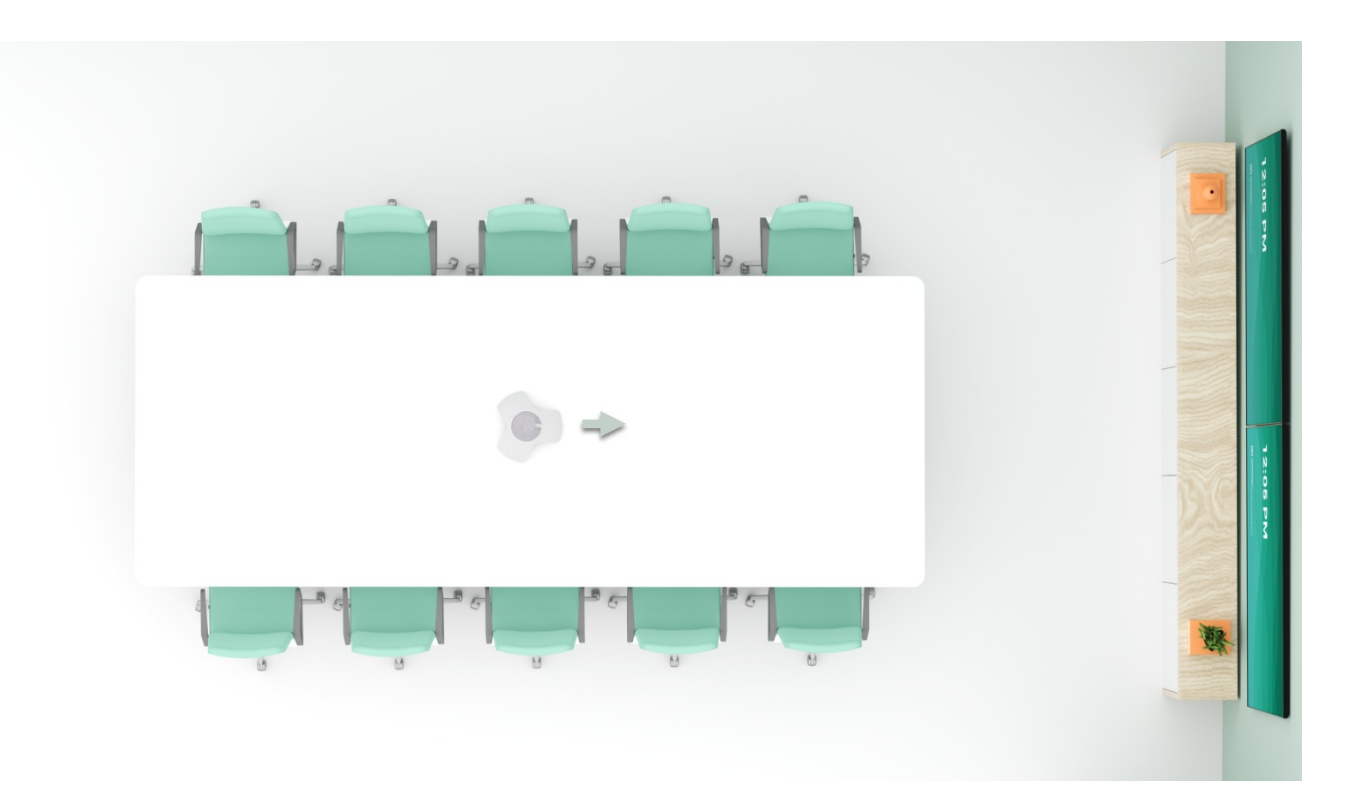

#### • Second: Conference Room for 9 People

- In a 9-person conference room, arrange normal seating for participants.
- Deploy the SmartVision 60 in the middle of the conference table, with the arrow sticker pointing to the corner of the conference table.

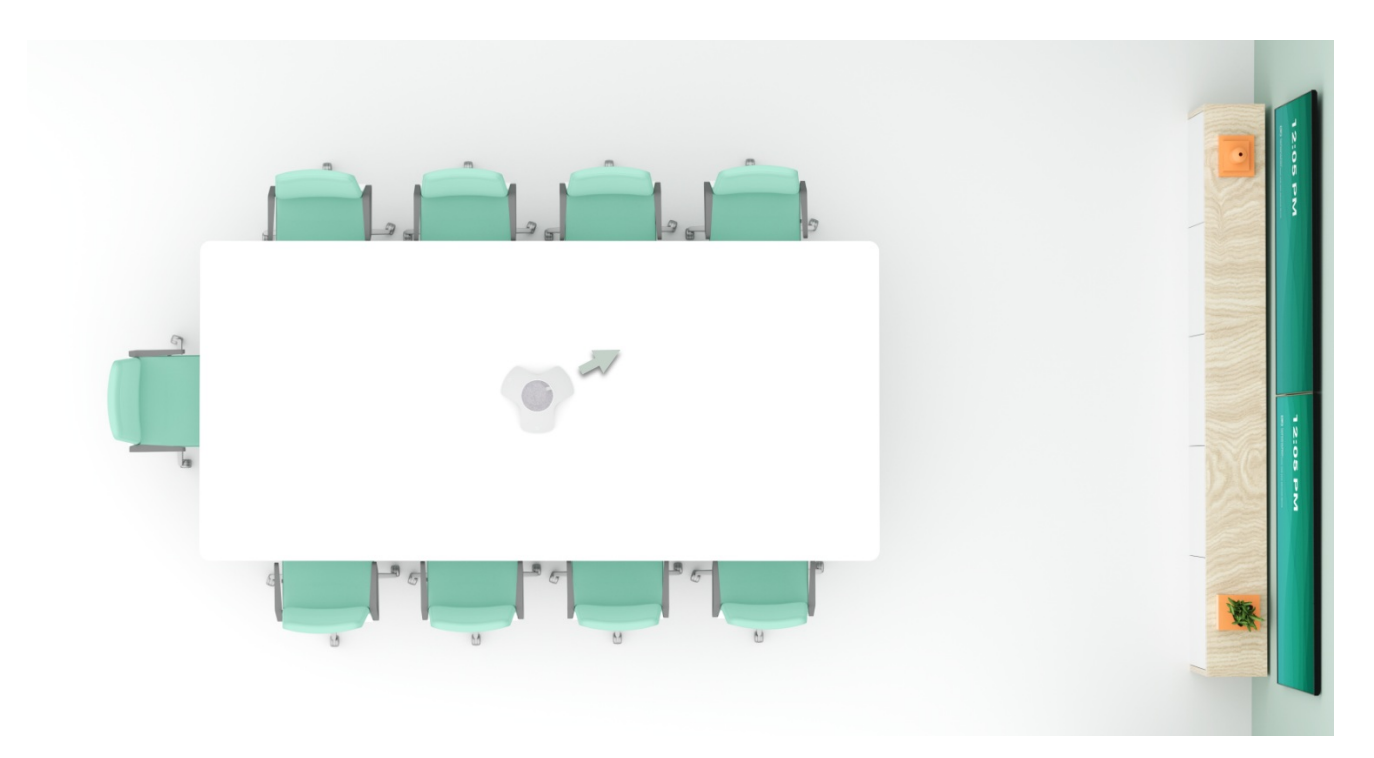

#### 2. Connecting Power and USB Cables

• Connect the power and USB cables to the SmartVision 60 bottom connector.

#### (i) NOTE

Depending on the deployment method, Yealink recommends using different lengths of USB cables:

- $\circ~$  When deploying the MCore Pro in a table area, use the 3m cable included in the package.
- When deploying MCore Pro in a TV area, or if you have additional wire management needs, purchase a special customized 15m or 30m USB 3.0 cable from Yealink.

# 3. Securing Cables

• Fix the power and USB cables using the included thread-locking clips and screws.

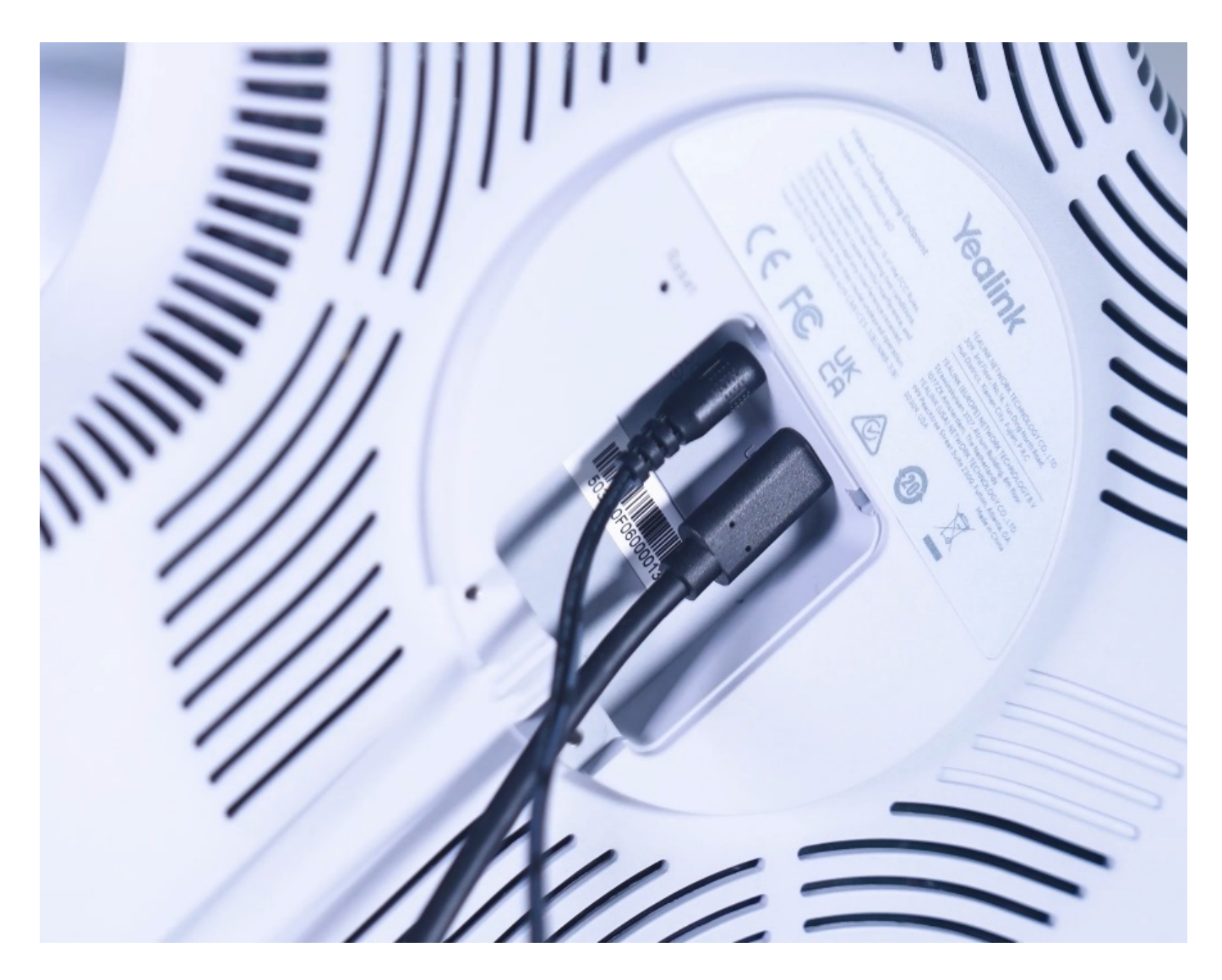

#### 4. Connect USB Cable

 $\circ~$  Connect the TYPE-A end of the USB cable to the MCore Pro.

# 5. Remove Privacy Cover Sticker

• Remove the sticker on the privacy cover before powering up the SmartVision 60.

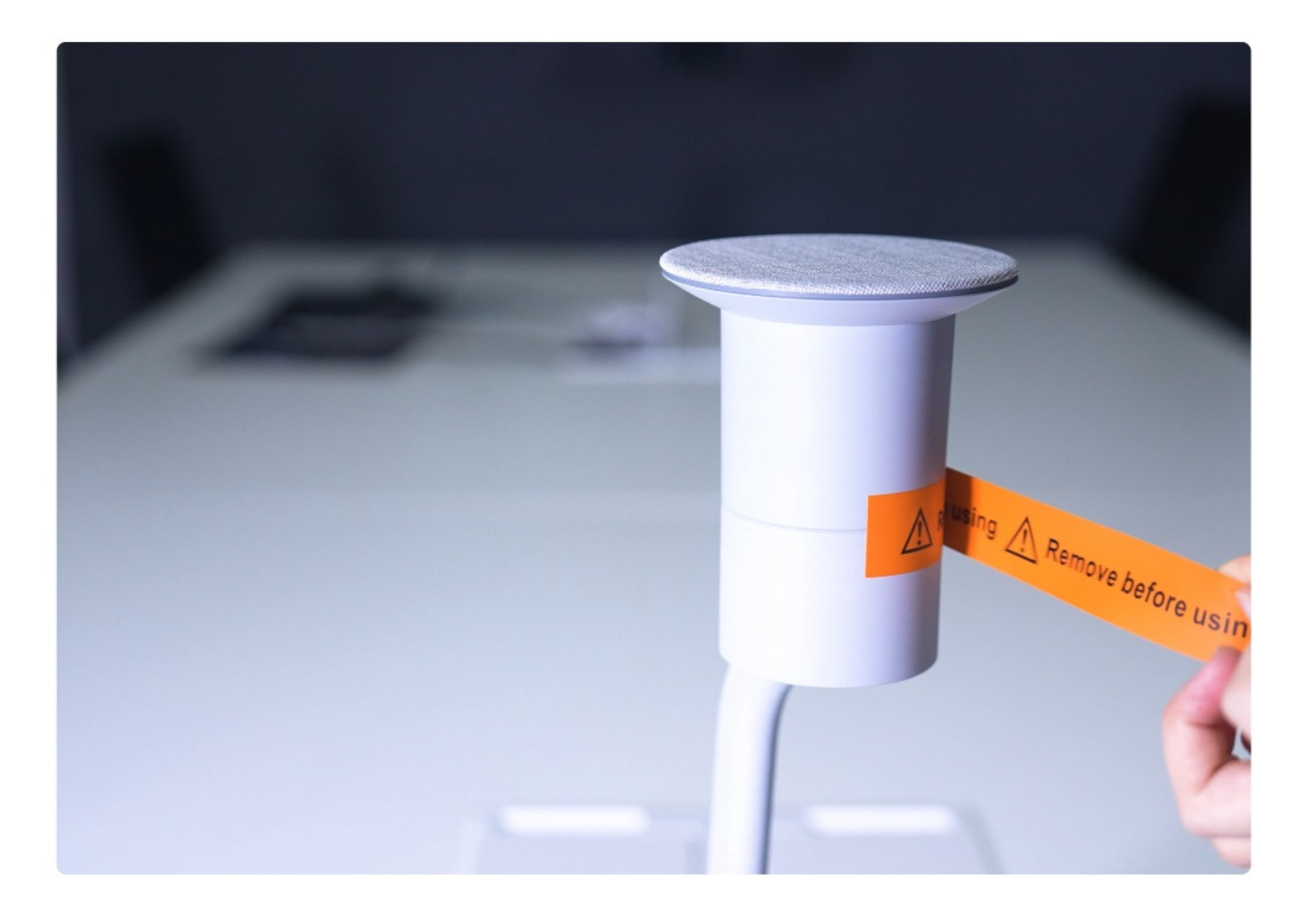

# 6. Extract IntelligentIgnore.zip

• Go to Windows Settings on MCore Pro and extract IntelligentIgnore.zip.

#### 7. Install Software

• Open the unzipped folder and double-click Install.bat to install the software.

#### Set the Monitor to Ignore the Region

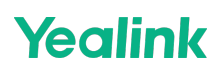

#### 1. Configure Video Camera

• Go to Peripherals of MTR Settings, set the Default Video Camera as Yealink Active Speaker, and click Configure to set the monitor ignore region.

| Settings              |                                            |    |                        |               |  |
|-----------------------|--------------------------------------------|----|------------------------|---------------|--|
| <b>,</b>              | 6 17 -                                     |    | <b>6</b>               |               |  |
| ③ About               | Audio                                      |    | Cameras                |               |  |
| S Account             | Microphone for Conferencing                |    | Default Video Camera   |               |  |
|                       | Echo Cancelling Speakerphone (3- Yealink S |    | Yealink Active Speaker |               |  |
| ⊟ Advanced            |                                            |    |                        |               |  |
| Meetings              | Speaker for Conferencing                   |    | Preview                | Configure     |  |
|                       | Echo Cancelling Speakerphone (3- Yealink S |    |                        |               |  |
| Device                | ▷ 6                                        | i0 | Content Camera         |               |  |
|                       |                                            |    | None                   |               |  |
| <b>A</b>              | Default Speaker                            |    |                        |               |  |
| Peripherals           | Echo Cancelling Speakerphone (3- Yealink S |    |                        |               |  |
| 순 Select a background | ▷ 6                                        | ю  |                        |               |  |
| Windows Settings 17   |                                            |    |                        |               |  |
| a milden settings     |                                            |    | Exit without saving    | Save and exit |  |
| Reset Device          |                                            |    |                        |               |  |

#### i) NOTE

If you can't find the Configure button in MTR's Peripherals, go to Windows Settings and follow these steps:

- 1. Go to Administrator.
- 2. Unzip the downloaded IntelligentIgnore.zip.
- 3. Run the Install script in the extracted folder.
- 4. The IntelligentIgnore software will start automatically.
  - If the software doesn't start automatically, you can find it on the **Desktop**.
- 5. Continue with the setup below.

#### 2. Set Up Ignore Region

• There are two methods to set up an ignore region to block the TV, so SmartVision 60 will no longer detect the contents of the ignore region:

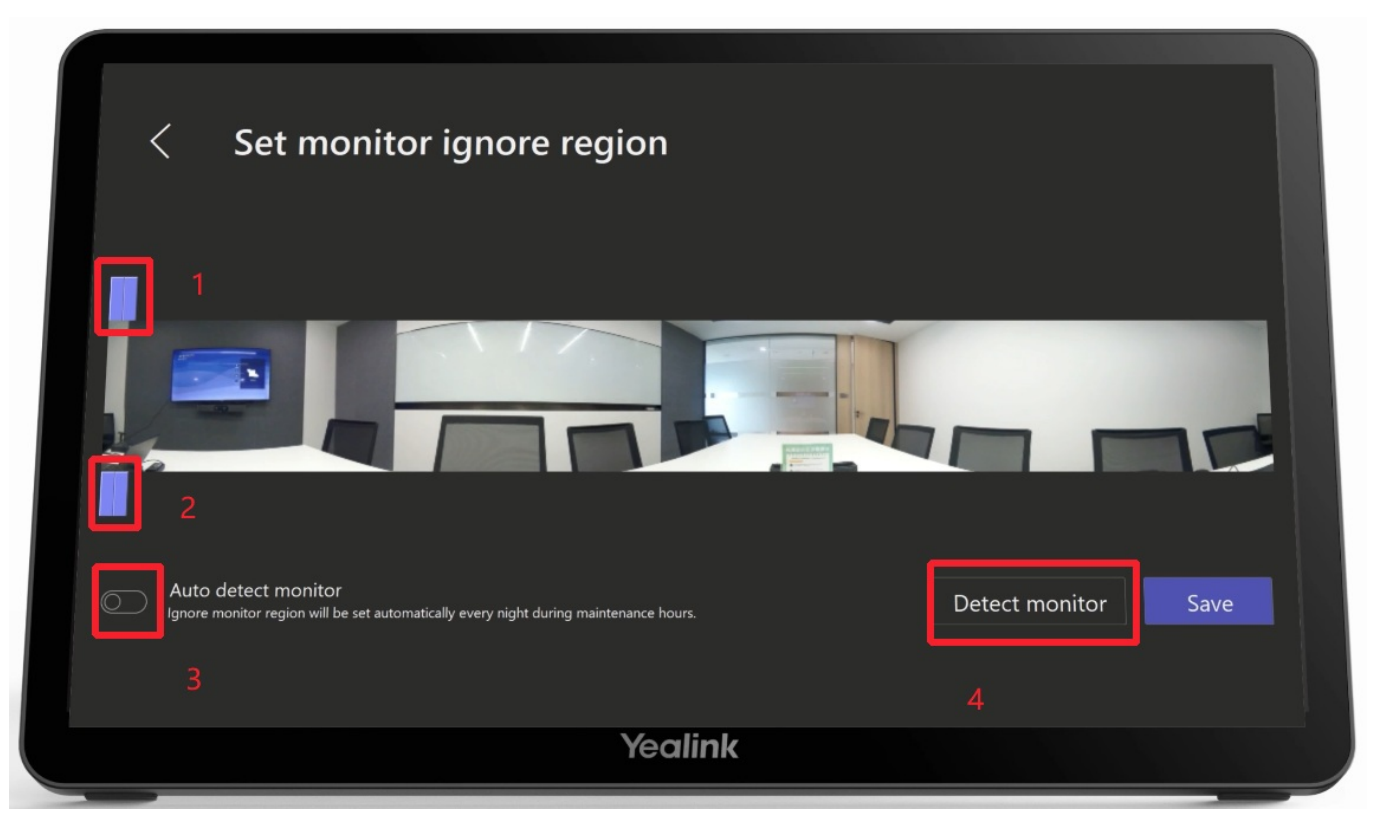

• Method A: Pull the 1 and 2 sliders to set the ignore region.

#### (i) NOTE

The black masked area is the ignore region.

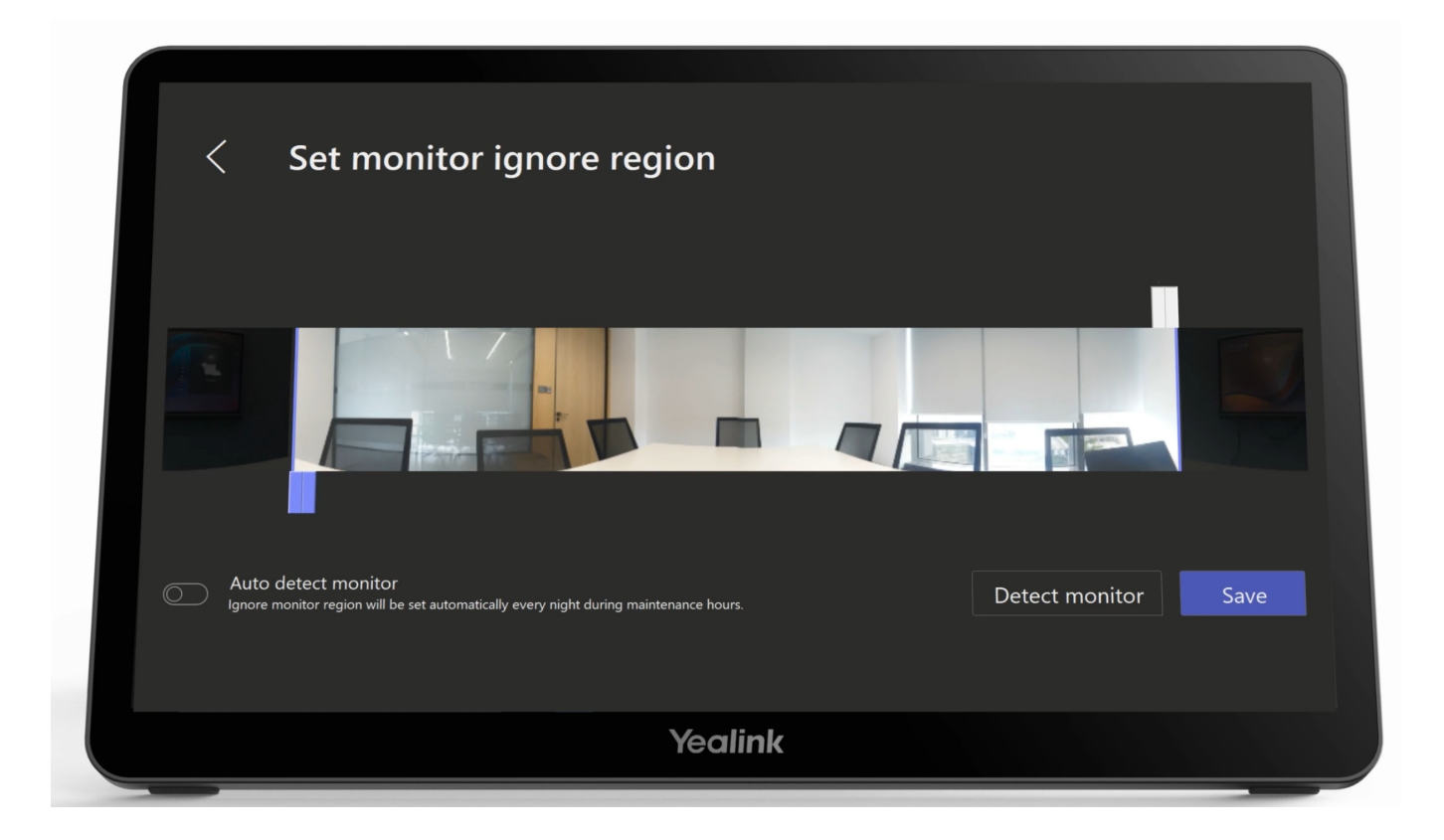

• Method B: Turn on the Auto Detect Monitor feature and click the Detect Monitor button.

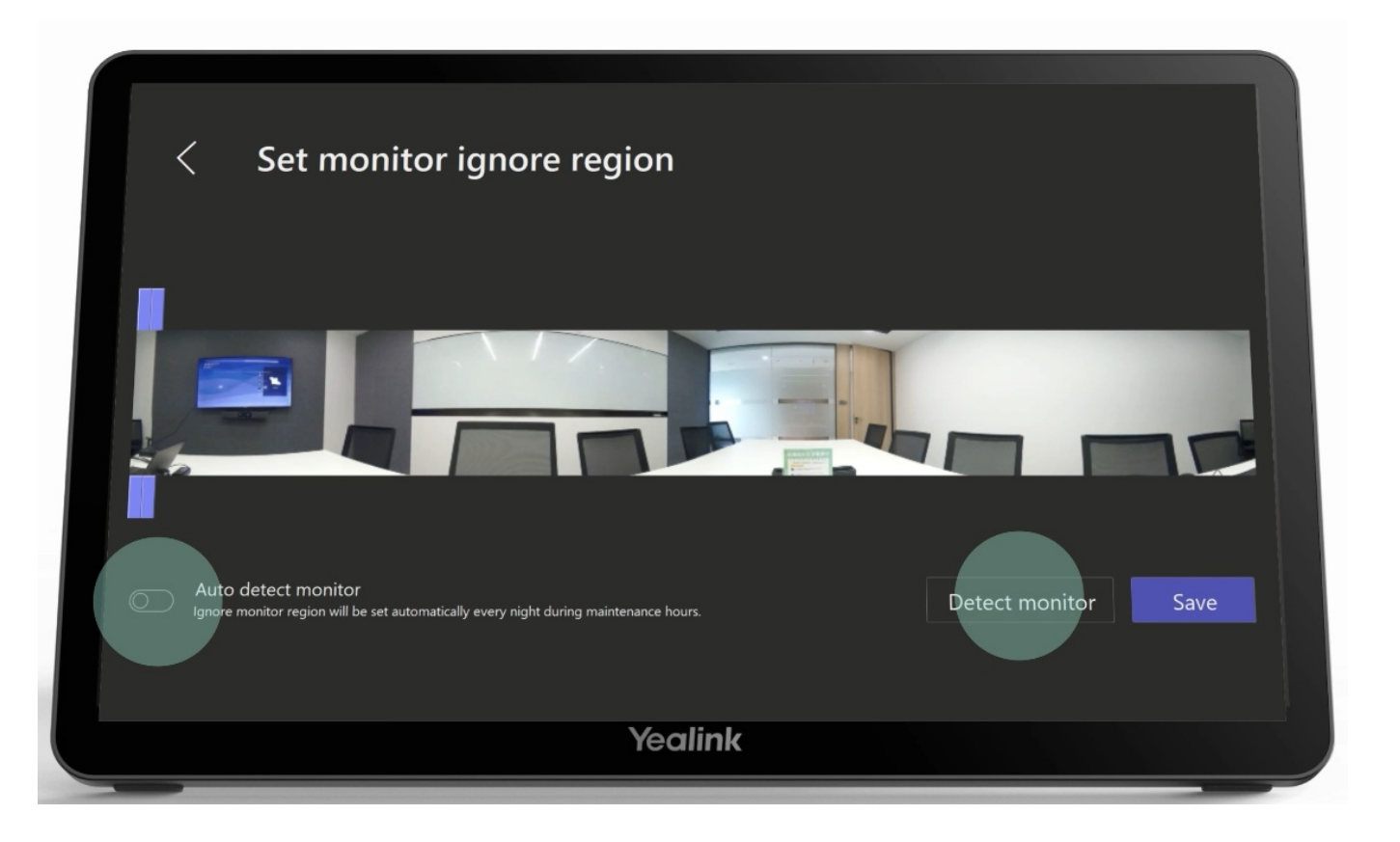

- The Microsoft Teams logo will appear on the TV. Ensure there are no obstructions between the SmartVision 60 and the TV.
- The program will automatically determine the area where the TV is located and set up an ignore region.
- Click **Save** to exit the configuration.
- 3. Return to MTR

**Software Deployment** 

#### 1. Create Voice and Face Profile

• Before use, go to Settings > Recognition of Teams Client on your PC to create your voice and face profile.

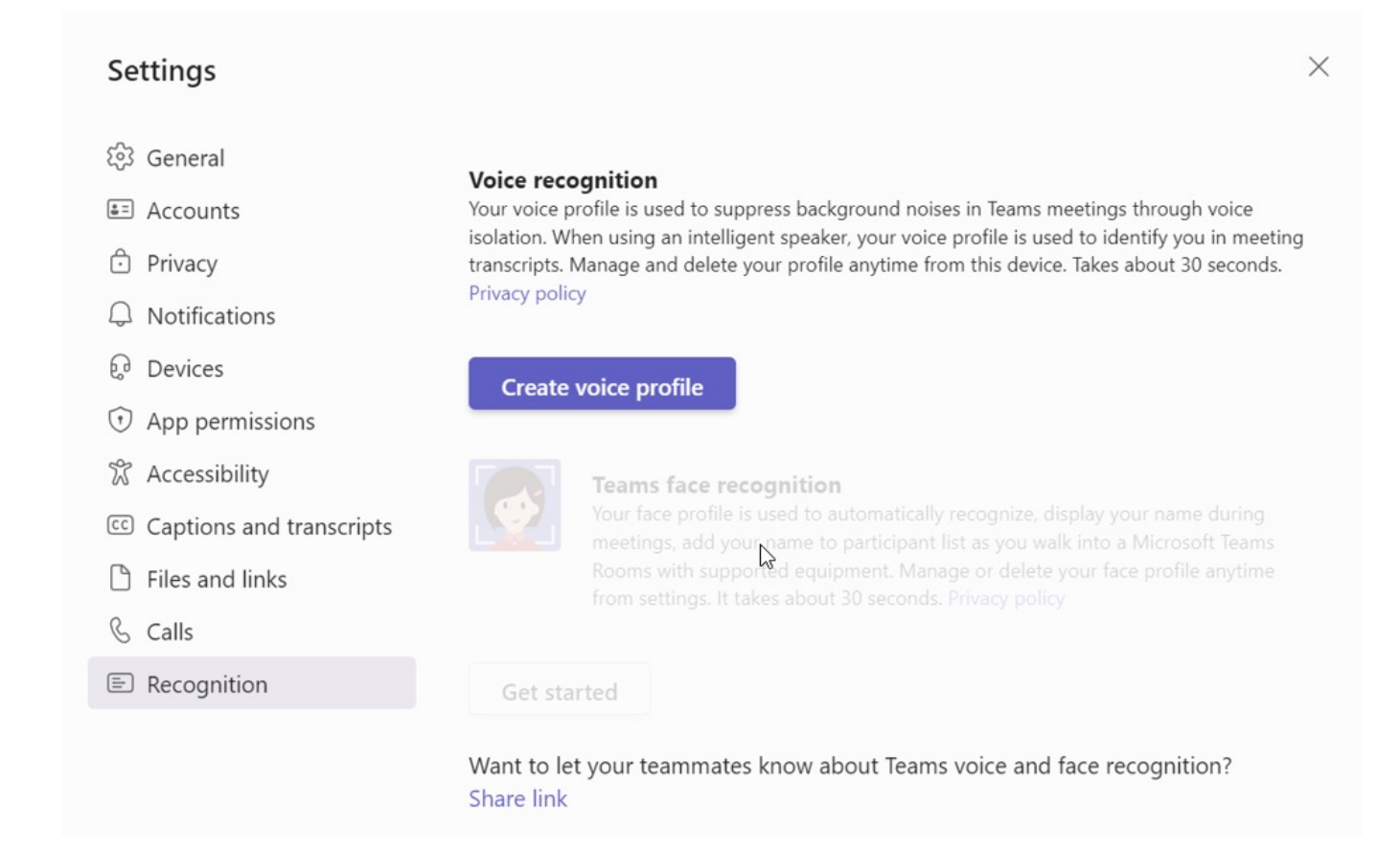

#### 2. Book a Meeting

• Book a meeting on Teams Client > Calendar before starting a meeting.

|                                                                                                    | New meeting                                               | - 🗆 X                       |                                                   |  |  |  |  |  |
|----------------------------------------------------------------------------------------------------|-----------------------------------------------------------|-----------------------------|---------------------------------------------------|--|--|--|--|--|
|                                                                                                    | Jew meeting Details Scheduling Assistant                  | Save                        |                                                   |  |  |  |  |  |
| Show as: Busy 🗸 Category: None 🗸 Time zone: (UTC+08:00) Beijing, Chongqing, Hong Kong, Urumqi 🧹 Response options 🗸 Require registration: None 🤟 😳 Options |                                                           |                             |                                                   |  |  |  |  |  |
| Ø                                                                                                    | Add title                                                 |                             | Who can bypass the lobby? 👔                       |  |  |  |  |  |
| _                                                                                                    | Add required attendees + Ontio                            | nal                         | People in my org, trusted orgs, an $ \checkmark $ |  |  |  |  |  |
| CO                                                                                                    |                                                           |                             | Record automatically                              |  |  |  |  |  |
| Ŀ                                                                                                    | 2023/8/30 16:00 ∨ → 2023/8/30 16:30 ∨ 30m                 | <ul> <li>All day</li> </ul> | More options                                      |  |  |  |  |  |
| ¢                                                                                                    | Does not repeat V                                         |                             |                                                   |  |  |  |  |  |
| =                                                                                                    | Add channel                                               |                             |                                                   |  |  |  |  |  |
| $\odot$                                                                                                    | Add location Online meeting                               | C                           |                                                   |  |  |  |  |  |
| ·==                                                                                                    | <b>B</b> I U ら V 杏 ↔ Paragraph × V ← ヶ三 ≔ 窪 V の ⇔ 를 囲 V の | 4                           |                                                   |  |  |  |  |  |
|                                                                                                    | Type details for this new meeting                         |                             |                                                   |  |  |  |  |  |
|                                                                                                    | Add an agenda others can edit                             |                             |                                                   |  |  |  |  |  |
|                                                                                                    |                                                           |                             |                                                   |  |  |  |  |  |

#### 3. Add Participants

• Enter all participants in the meeting in the Participant field to enable SmartVision 60's intelliframe and People Recognition features correctly.

#### i) NOTE

a) Only participants entering the meeting in the local room will be shown in the Intelliframe of SmartVision 60.

b) Participants in a local meeting room can only be recognized and tagged by the People Recognition feature if they are under the same tenant as the meeting room MTR system account.

# Yealink

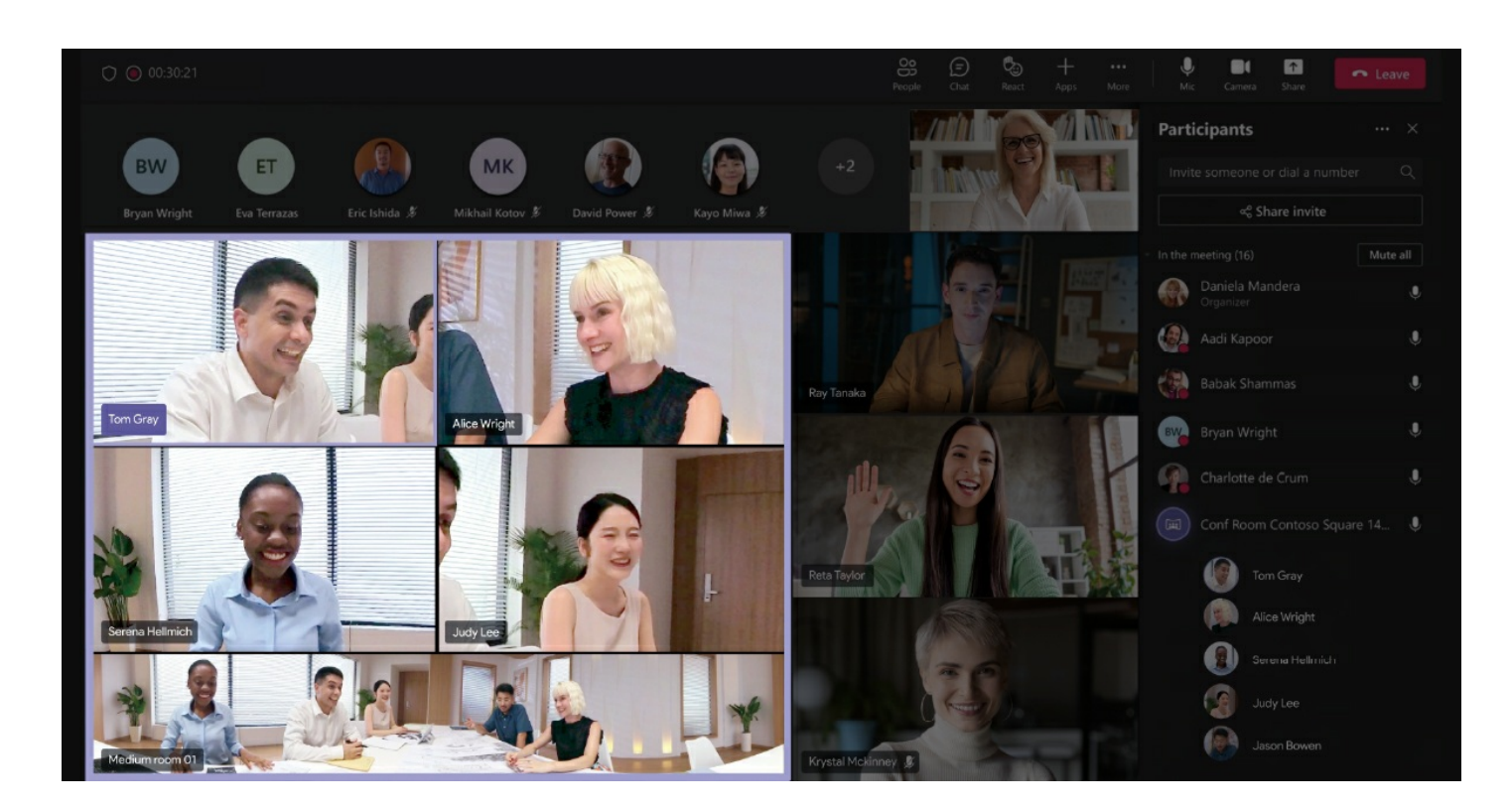

# FAQ

Why does the SmartVision 60 image sharpness of the person sitting in the middle of the conference table look blurred?